## Secure File Pro Instructions

1. On our website, visit the Secure File Pro tab and click on the link.

Star Tax Secure File Pro Log In

- 2. If you have an account, enter your user name and password and attach your file.
- 3. If you do not have an account, use the Guest File Transfer.

| Portal Sign In               | Guest File Transfer                                         |
|------------------------------|-------------------------------------------------------------|
| Username:                    | Upload files to us Upload                                   |
| Password:                    | Download files* (You'll need the download code we sent you) |
| Submit                       |                                                             |
| Fornot username or password2 |                                                             |

- 4. When using the Guest File Transfer, click "upload".
- 5. Fill in the information below and click "select" to attach your file.

| STAR TA                             | X SOLUTIONS INC                                |                                 |
|-------------------------------------|------------------------------------------------|---------------------------------|
| Information to                      | Send Recipient                                 | Select file(s) then click pload |
| Your name                           | 1                                              | Select                          |
| Your email                          |                                                | Cancel                          |
| Confirm email                       |                                                |                                 |
| Message to<br>STAR TAX<br>SOLUTIONS |                                                |                                 |
| INC                                 | Copyright © 2016 Drake Software. All rights re | served.                         |